## LinkUp on Demand – Android Guide

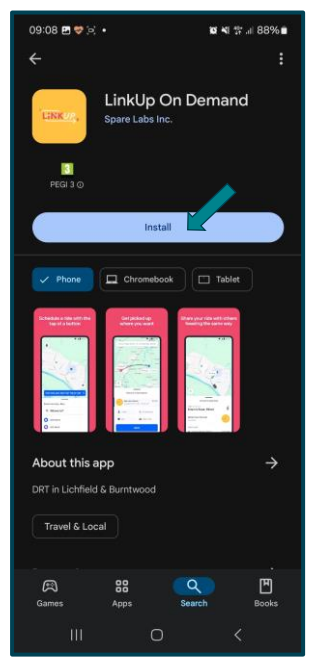

After following the link to Google Play Store, tap **Install** on the device you'll use for the app.

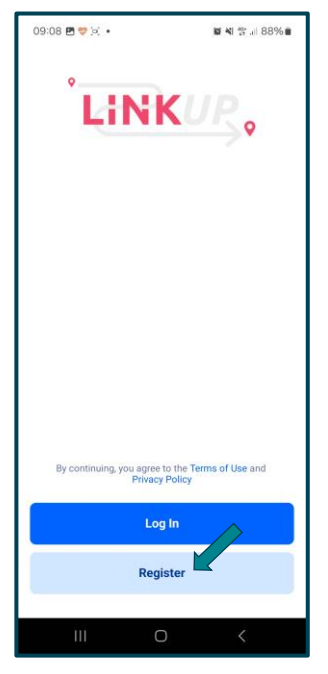

**Open** the app and tap **Register** to create an account.

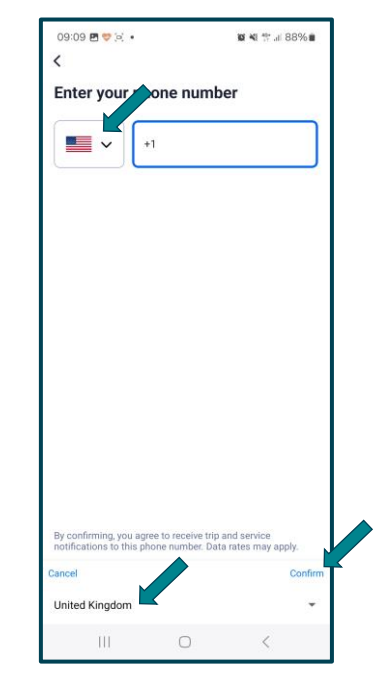

Tap the flag icon and change your country at the bottom. Tap **Confirm** to then enter your phone number. **Confirm** again to continue.

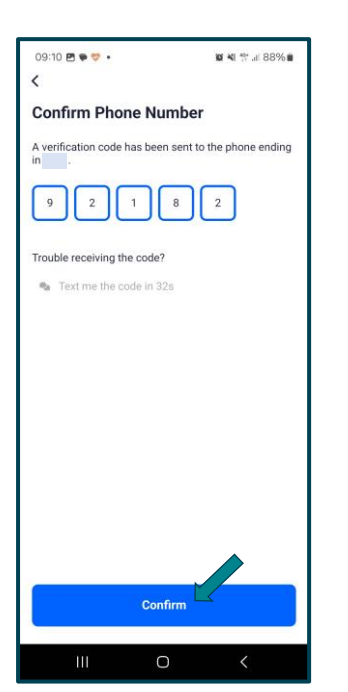

A one-time code will be sent to the phone number you've provided. Enter this on the next screen and tap **Confirm** to continue.

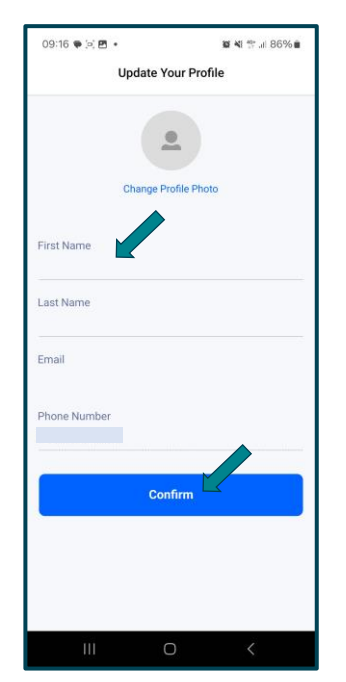

Enter your details on the next screen and tap **Confirm** to continue.

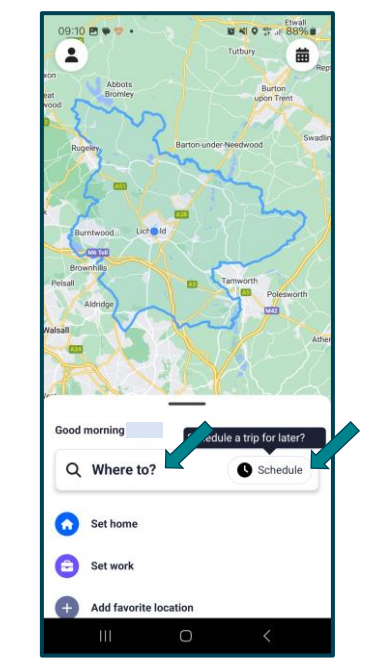

Your account is now ready to use. Tap Where to? to arrange your first journey or Schedule to plan ahead.